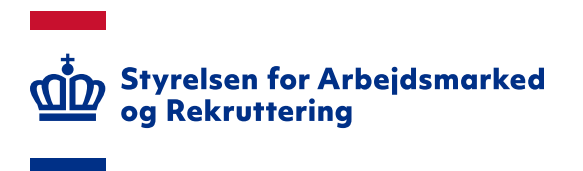

# Vejledning til kommuner og jobcentre om administration af brugere i Arbejdsmarkedsportalen

# INDHOLD

| 1. INDLEDNING                                                 |    |
|---------------------------------------------------------------|----|
| 2. ADGANG                                                     | 3  |
| 3. OPRETTELSE AF BRUGERE OG TILDELING AF ROLLER               | 5  |
| 3.1 OPRETTELSE AF NY BRUGER VIA 'OPRET BRUGER'                | 6  |
| 3.2 OPRETTELSE AF NY BRUGER VIA 'OPRET 'BANKE-PÅ BRUGER''     |    |
| 3.3 TILDELING AF BRUGERROLLER                                 |    |
| 3.3.1 Tildeling af brugerroller til 'Kommune'                 |    |
| 3.3.2 Tildeling af brugerroller til 'Jobcenter'               |    |
| 3.3.3 Orientering til nye brugere uden MitID brugercertifikat |    |
| 4. SØGNING AF BRUGERE                                         |    |
| 5. REDIGERING AF BRUGEROPLYSNINGER                            | 17 |
| 5.1 ÆNDRING AF STATUS                                         |    |
| 5.1.1 Automatisk inaktivering og sletning af brugere          |    |
| 5.2 Loginaktivitet                                            |    |

Spørgsmål til Arbejdsmarkedsportalens brugeradministrationsmodul kan rettes til Landssupporten på landssupporten@star.dk eller på telefon 70 25 89 25

# 1. Indledning

Denne vejledning beskriver, hvordan du som Lokal Brugeradministrator (LBA) i kommunen/jobcentret kan oprette og redigere brugere, som skal have adgang til de moduler, der er adgang til via Arbejdsmarkedsportalens forside. Der er pt. tale om modulerne 'Jobnet – se borgeres Jobnet' og 'Kommunal Revision'.

# 2. Adgang

Arbejdsmarkedsportalens brugeradministrationsmodul tilgås via url'en: <u>https://amportal.bm.dk/ampadmin2.</u>

# OBS

For at kunne benytte linket er det påkrævet, at du logger på med et MitID brugercertifikat. Se nærmere informationen om brugercertifikater i vejledningen 'Vejledning til LBA om tilføjelse af UUID fra MitID Erhverv og brugercertifikat på eksisterende brugere i Arbejdsmarkedsportalen' på star.dk: <u>https://star.dk/it/it-administration-i-jobcentre-og-a-kasser/brugeradministration/</u>.

Hvis du ikke har et MitID brugercertifikat, skal du logge på <u>https://amportal.bm.dk</u>. På Arbejdsmarkedsportalens forside skal du klikke på knappen 'Vælg >>' under 'Log ind via NemLog-in:

| Arbejdsmarkedsportalen                                                                                                    |                         |
|----------------------------------------------------------------------------------------------------|-------------------------|
| EN SERVICE UNDER STYRELSEN FOR ARBEIDSMARKED OG REKRUTTERING                                                                                                    |                         |
|                                                                                                    |                         |
| Velkommen til Arbejdsmarkedsportalen                                                                                                    | Andre services fra STAR |
| Der kan via Arbejdsmarkedsportalen logges på andre af STARs it-løsninger.                                                                                                | vælg site 🗸             |
| DI M3N                                                                                                    |                         |
| Log ind via NemLog-in.                                                                                                    |                         |
| Vælg >>                                                                                                    |                         |
| <sup>2</sup> Ny bruger                                                                                                    |                         |
| Læs her om hvordan du bliver oprettet som bruger på Arbejdsmarkedsportalen og hvilke forpligtelser, der følger med.                                                      |                         |
| » Læs mere                                                                                                    |                         |
| <sup>2</sup> Bruge, forespørgsel for system-certifikater                                                                                                    |                         |
| Er du medarbejder i kommune, i brenter, anden aktør, a-kasse eller STAR, skal du bunytte NemLog-in for at få adgang.                                                     |                         |
| Brugerforespørgsel for system-certifikater benyser i sammenbre og med, at systemer/applikationer skal have adgang til at udveksle<br>data via STARs webservices.         |                         |
| Ved tryk på linket "Forespørg her" i noroger kunne vælge det systemceron et vedkommende ønsker at "banke på" med<br>Herefter vil systemfonerer anne tildele rettigheder. |                         |
| » Forduping her                                                                                                    |                         |
|                                                                                                    |                         |

Herefter skal du vælge MitID (app) eller lokal IdP (hvis din kommune har valgt en IDP-løsning).

Undlad at benytte linket 'Forespørg her' under 'Brugerforespørgsel for system-certifikater', da det kun er systemer/applikationer, der benytter denne adgang, når de "banker på" – dvs. skal oprettes i brugeradministrationsmodulet med henblik på at kunne benytte STARs webservices.

Når du er logget ind, skal du ændre url'en til <u>https://amportal.bm.dk/ampadmin2</u>. Vær opmærksom på, at det krævet et MitID brugercertifikat at skifte organisation mellem 'Kommune' og 'Jobcenter'.

Der er kun adgang for brugere, som i brugeradministrationsmodulet er tildelt rollen 'LBA' – både til organisationen 'Kommune' og til 'Jobcenter'. LBA'en kan i nogle kommuner også være den medarbejder, som administrerer MitID Erhverv. Det anbefales, at kommunen/jobcentret har mere end én LBA.

OBS

Hvis kommunen ikke har en LBA, kan Landssupporten tildele LBA-rettigheder til en bruger på baggrund af en e-mail fra en chef i kommunen/jobcentret. E-mailen skal indeholde oplysninger om, hvilken bruger, der skal have rettigheden.

Efter login får du vist brugeradministrationsmodulet:

| <u>ap</u>                                                                      | bejdsmarkedsporta<br>Søg brug | alen<br><b>er</b>              |               |                   |                |     | 7<br>» Org.: Kommune                                                                                                    |
|--------------------------------------------------------------------------------|-------------------------------|--------------------------------|---------------|-------------------|----------------|-----|----------------------------------------------------------------------------------------------------|
| Søg brugere                                                                    | Opret bruger                  | Importér bruger                | Brugergrupper | Samarbejdsaftaler | Loginaktivitet |     |                                                                                                    |
| 1                                                                              | 2                             | 3                              | 4             | 5                 | 6              |     |                                                                                                    |
|                                                                                |                               |                                |               |                   |                |     |                                                                                                    |
| Søg brugere                                                                    |                               |                                |               |                   |                |     | Hjælp                                                                                                    |
| Navn<br>Bruger Id<br>E-mail<br>Organisation<br>Rolle<br>Brugergruppe<br>Status |                               | L<br>Kommune<br>Alle<br>Aktive |               | v]                |                |     | For at få en oversigt over<br>hvilke brugere der er<br>oprettet i en bestemt<br>organisation er det muligt at<br>søge på forskellige kriterier.<br>Det er muligt at søge på<br>baggrund af flere forskellige<br>kriterier som f.eks.<br>• Navn<br>• RID<br>• E-mail |
| Brugerliste                                                                    |                               |                                |               |                   |                | Søg | <i>RID</i> skal som det eneste felt<br>udfyldes helt før det kan<br>anvendes.                                                                                                    |
|                                                                                |                               |                                |               |                   |                |     | Eksempel:<br>Indtast navnet på den<br>bruger der søges efter i<br>feltet <i>navn</i> , klik herefter på<br>knappen <b>Søg</b> .                                                                                                    |

- 1. *Søg brugere:* Her kan du få et overblik over, hvilke brugere, der er oprettet og evt. redigere deres adgang. Søg brugere er nærmere beskrevet under afsnit 4 'Søgning af brugere'.
- 2. *Opret bruger:* Her kan du oprette brugere, herunder brugere, som har "banket på". 'Opret bruger' er nærmere beskrevet under afsnit 3 'Oprettelse af brugere og tildeling af roller'.
- 3. Importér bruger: Denne funktionalitet kan ikke benyttes af kommuner/jobcentre.
- 4. Brugergrupper: Denne funktionalitet benyttes ikke.
- 5. Samarbejdsaftaler: Denne funktionalitet benyttes ikke.
- 6. Loginaktivitet: Funktionalitet til at fremsøge ikke-aktive brugere se afsnit 5.2 'Loginaktivitet'.
- Organisation: Her kan du se, hvilken organisation ('Kommune (KOMMUNENAVN)' eller 'Jobcenter [KOMMUNENAVN]'), du aktuelt er logget ind som - se skærmdump øverst på næste side. Når du skal oprette nye brugere, skal du være logget ind som 'Kommune' – se afsnit 3.

# 3. Oprettelse af brugere og tildeling af roller

Arbejdsmarkedsportalen er et ældre system fra dengang, hvor der var vandtætte skotter mellem organisationstyperne 'Jobcenter' (stat) og 'Kommune'. Hver organisationstype har en LBA. Det er ikke muligt at se eller opdatere brugere på tværs af organisationstyperne. Det er ikke muligt at ændre hjemmeorganisation, når brugeren er oprettet, ligesom det ikke er muligt at slette brugere.

# OBS

Det ikke er muligt for en LBA i 'Kommune', at fremsøge og opdatere en bruger, som er oprettet med hjemorganisation 'Jobcenter' – og vise versa. Arbejdsmarkedsportalen "husker", hvilken organisation, du senest har været logget ind på. Det er derfor vigtigt, at du sikrer dig, at du er logget ind med organisationen 'Kommune', når du skal oprette nye brugere.

Tjek i øverste højre side, at du er logget ind med organisation 'Kommune [KOMMUNENAVN]':

| ĬD 🎽       | oejdsmarkedsporta<br>Søg brug | len<br>C <b>r</b> |               |                   |                | » Org.:  | Kommune                           |
|------------|-------------------------------|-------------------|---------------|-------------------|----------------|----------|-----------------------------------|
| øg brugere | Opret bruger                  | Importér bruger   | Brugergrupper | Samarbejdsaftaler | Loginaktivitet |          | Jobcenter                         |
|            |                               |                   |               |                   |                |          |                                   |
|            |                               |                   |               |                   |                | Hiælp    |                                   |
| øg brugere |                               |                   |               |                   |                | For at 1 | få en oversigt over               |
| vn         |                               |                   |               |                   |                | hvilke l | brugere der er<br>et i en bestemt |
|            |                               |                   |               |                   |                | organis  | ation er det muligt af            |

Hvis den valgte organisation er 'Jobcenter [KOMMUNENAVN]', skal du ændre den til 'Kommune [KOMMUNENAVN].

### OBS

For at kunne skifte organisation er det påkrævet, at du er logget ind via et MitID brugercertifikat. Se nærmere informationen herom i vejledningen 'Vejledning til LBA om tilføjelse af UUID fra MitID Erhverv og brugercertifikat på eksisterende brugere i Arbejdsmarkedsportalen' på star.dk: <u>https://star.dk/it/it-administration-i-jobcentre-og-a-kasser/brugeradmini-</u><u>stration/</u>.

Nye brugere skal oprettes under fan<br/>en 'Opret bruger'. Der er to måder at oprette nye brugere på – se skær<br/>mdump på næste side.

| +                   |                 |                     |             |                    |                                     |                                             |             |             |
|---------------------|-----------------|---------------------|-------------|--------------------|-------------------------------------|---------------------------------------------|-------------|-------------|
|                     | dsmarkedsportal | en<br>Ger           |             |                    |                                     |                                             |             |             |
|                     | precbru         | yei                 |             |                    |                                     |                                             |             |             |
| Søg brugere         | Opret bruger    | Importér bruger Bru | ugergrupper | Samarbe            | jdsaftaler                          | Loginaktivitet                              |             |             |
|                     |                 |                     |             |                    |                                     |                                             |             |             |
| Opret bruger        | 1               |                     |             |                    |                                     |                                             |             |             |
| Id                  |                 |                     |             |                    |                                     |                                             |             |             |
| Cvr                 |                 |                     |             |                    |                                     |                                             |             |             |
| Organisation        |                 | Kommune             |             | ~                  |                                     |                                             |             |             |
|                     |                 |                     |             |                    |                                     |                                             | Fortryd     | Videre >>   |
| Opret 'banke-p      | a' bruger       | 2                   |             |                    |                                     |                                             |             |             |
| Filtrer efter organ | isation         |                     |             |                    |                                     |                                             |             |             |
| Virksomhed          |                 |                     |             | ~                  |                                     |                                             |             |             |
| Brugerliste         |                 |                     |             |                    |                                     |                                             |             |             |
|                     |                 |                     |             |                    |                                     |                                             |             |             |
| Navn                | Email           | Organisation        | CVR         | Bru                | ıger Id                             | Nyt Bruger Id                               | Dato        |             |
| Testbruger 2        |                 | Kommu               | ne (        | 55b<br>48c<br>65fa | 03dc1-1dcb-<br>9-934b-<br>a58870ef2 | 55b03dc1-1dcb<br>48c9-934b-<br>65fa58870ef2 | - 03-01-    | 2024        |
|                     |                 |                     |             |                    |                                     |                                             | Slet marker | ede brugere |

- 1. Via 'Opret bruger' se afsnit 3.1. 'Oprettelse af bruger via 'Opret bruger''
- 2. Via 'Opret 'banke-på bruger' se afsnit 3.2 'Oprettelse af ny bruger vis 'Opret 'banke-på 'bruger''

### 3.1 Oprettelse af ny bruger via 'Opret bruger'

Hvis du har adgang til brugerens UUID fra MitID Erhverv, kan du med fordel benytte metoden 'Opret bruger', hvor hele oprettelsen og tildeling af roller kan ske uden, at brugeren først skal logge på Arbejdsmarkedsportalen ("banke på).

Ved oprettelse af ny bruger via 'Opret bruger' skal du gøre følgende:

• Indtast UUID fra MitID Erhverv i feltet 'Id'. CVR-nummer er forudfyldt. Klik på knappen 'Videre >>':

|                                                            | Opret bruger | Importér bruger       | Brugergrupper   | Samarbejdsaftaler | Loginaktivitet |                |
|------------------------------------------------------------|--------------|-----------------------|-----------------|-------------------|----------------|----------------|
|                                                            |              |                       |                 |                   |                |                |
|                                                            |              |                       |                 |                   |                |                |
| Opret bruge                                                | er           |                       |                 |                   |                |                |
| -                                                          |              | a1a419f6-9b0d-4c22-ab | 88-6907c6a44117 |                   |                |                |
| r                                                          |              | 627                   |                 |                   |                |                |
| ganisation                                                 |              | Kommune               |                 | ~                 |                |                |
|                                                            |              |                       |                 |                   |                | Fortryd Videre |
|                                                            | a-nê' brugar |                       |                 |                   |                |                |
| Opret 'bank                                                |              |                       |                 |                   |                |                |
| Opret 'bank<br>iltrer efter or                             | anisation    |                       |                 |                   |                |                |
| Opret 'bank<br>iltrer efter or<br>irksomhed                | ganisation   |                       |                 | ~                 |                |                |
| Opret 'bank<br>iltrer efter or<br>irksomhed<br>Brugerliste | ganisation   |                       |                 | <b>v</b>          |                |                |
| Opret 'bank<br>iltrer efter or<br>rksomhed<br>Brugerliste  | ganisation   |                       |                 | <b>v</b>          |                |                |
| Opret 'bank<br>iltrer efter or<br>irksomhed<br>Brugerliste | ganisation   | Organisation          | CVR             | ▼<br>Bruger Id    | Nyt Bruger Id  | Dato           |

Styrelsen for Arbejdsmarked og Rekruttering - Vermundsgade 38 - 2100 København Ø

- Herefter skal du indtaste:
  - Brugerens for- og efternavne/- i feltet 'Navn'
  - E-mailadresse i feltet 'E-mail'

| ത്ത 🍟             | oejdsmarkedsporta<br>Opret bru | len<br>Iger           |                 |                   |                |                        |
|-------------------|--------------------------------|-----------------------|-----------------|-------------------|----------------|------------------------|
| Søg brugere       | Opret bruger                   | Importér bruger       | Brugergrupper   | Samarbejdsaftaler | Loginaktivitet |                        |
|                   |                                |                       |                 |                   |                |                        |
| Opret bruger      |                                |                       |                 |                   |                |                        |
| Id                |                                | a1a419f6-9b0d-4c22-ab | 38-6907c6a44117 |                   |                |                        |
| Cvr               |                                | 627                   |                 |                   |                |                        |
| Organisation      |                                | Kommune               |                 | $\checkmark$      |                |                        |
| Navn              |                                |                       |                 |                   |                |                        |
| E-mail            |                                |                       |                 |                   |                |                        |
|                   |                                |                       |                 |                   |                | Fortryd Videre >>      |
| Opret 'banke      | -på' bruger                    |                       |                 |                   |                |                        |
| Filtrer efter org | anisation                      |                       |                 |                   |                |                        |
| Virksomhed        |                                |                       |                 | ~                 |                |                        |
| Brugerliste       |                                |                       |                 |                   |                |                        |
| Navn              | Email                          | Organisation          | CVR             | Bruger Id         | Nyt Bruger Id  | Dato                   |
|                   |                                |                       |                 |                   | [              | Slet markerede brugere |

Efter klik på knappen 'Videre >>' skal du klikke på knappen 'Gem' under 'Detaljer', og brugeren er nu oprettet og er klar til at få tildelt brugerroller – se skærmdump på næste side.

| ഫ്റ               | rbejdsmarkedsport   | alen                  |               |                   |                   |                 |
|-------------------|---------------------|-----------------------|---------------|-------------------|-------------------|-----------------|
|                   | Rediger i           | oruger                |               |                   |                   |                 |
| Søg brugere       | Opret bruger        | Importér bruger       | Brugergrupper | Samarbeidsaftaler | Loginaktivitet    |                 |
|                   |                     |                       |               | ,                 |                   |                 |
|                   |                     |                       |               |                   |                   |                 |
| Detaljer          |                     |                       |               |                   |                   |                 |
| Username          |                     | CVR:55373612-RID:920  | 0000000855    |                   |                   |                 |
| CVR               |                     | 55373612              |               |                   |                   |                 |
| Hjemme-Organi     | sation              | 53. HK/Danmarks A-kas | se            |                   |                   |                 |
| Organisation (i d | ertifikat)          | STAR, Test            |               |                   |                   |                 |
| Navn              |                     | Testbruger 1          |               |                   |                   |                 |
| Email             |                     |                       |               |                   |                   |                 |
| Baugasan          |                     |                       |               |                   |                   |                 |
| Cidet lagest of   |                     |                       |               |                   |                   |                 |
| Slost logget pa   |                     | Aldrig logget ind     |               |                   |                   |                 |
| Status            |                     | Active                |               |                   |                   | ·               |
|                   |                     |                       |               | V                 | /is alt Inaktiver | Vis logins Gem  |
|                   |                     |                       |               |                   |                   |                 |
|                   |                     |                       |               |                   |                   |                 |
| Roller            |                     |                       |               |                   |                   | V               |
|                   |                     |                       |               |                   |                   |                 |
| Organisationst    | ype                 | A-kasse               |               | <b>~</b>          |                   |                 |
| Tilknyt roller    | r som A-kasse bru   | iger                  |               |                   |                   |                 |
|                   |                     | LBA                   |               | <u> </u>          |                   |                 |
| Rolle             |                     | Sagsbehandler         |               |                   |                   |                 |
|                   |                     | Webservices           |               | •                 |                   |                 |
|                   |                     |                       |               |                   |                   |                 |
| A-kasse           |                     |                       |               |                   |                   |                 |
| Myndighed         | (er)                |                       |               |                   |                   |                 |
| · .               | 53. HK/Danmarks     | A-Kasse               |               |                   |                   |                 |
|                   |                     |                       | Gem roller    |                   |                   |                 |
|                   |                     |                       |               |                   |                   |                 |
|                   |                     |                       |               |                   |                   |                 |
|                   |                     |                       |               |                   |                   |                 |
|                   | <i>.</i> .          |                       |               |                   |                   |                 |
| Begrundels        | e for adgang        |                       |               |                   |                   |                 |
| Kortfattet redeg  | ørelse for brugeren | s behov for adgang    |               |                   |                   |                 |
|                   |                     |                       |               |                   |                   |                 |
|                   |                     |                       |               |                   |                   |                 |
|                   |                     |                       |               |                   |                   |                 |
|                   |                     |                       |               |                   |                   |                 |
|                   |                     |                       |               |                   |                   |                 |
|                   |                     |                       |               | 1                 |                   |                 |
|                   |                     |                       |               |                   |                   | Gem bearundelse |
|                   |                     |                       |               |                   |                   |                 |

Når brugeren har fået tildelt brugerroller, kan han logge på Arbejdsmarkedsportalen. Tildeling af roller er beskrevet i afsnit 3.3 'Tildeling af brugerroller'.

# 3.2 Oprettelse af ny bruger via 'Opret 'banke-på bruger''

Hvis en bruger, som endnu ikke er oprettet som bruger i brugeradministrationsmodulet, logger på Arbejdsmarkedsportalen med sit MitID Erhverv/MitID brugercertifikat, får han vist en besked om, at han endnu ikke er oprettet som bruger:

| R R R R R R R R R R R R R R R R R R R | Arbejdsmarkedsportalen<br>En service under styrelsen for arbejdsmarked og rekruttering |                         |
|---------------------------------------|----------------------------------------------------------------------------------------|-------------------------|
| _                                     |                                                                                        |                         |
| Du er ikke oprettet so                | om bruger på Arbejdsmarkedsportalen endnu                                              | Andre services fra STAR |
| Vi har registreret oply               | rsninger fra dit digitale certifikat og du vil blive oprettet snarest                  | væla site               |
| Hvis du har spørgsmå                  | il, kontakt da din lokale brugeradministrator                                          |                         |
|                                       |                                                                                        |                         |

Brugeren har så at sige "banket på" og kan nu fremfindes i brugerlisten under 'Opret 'Banke-på bruger' i fanen 'Opret bruger':

| <b>T</b>          |                               |                     |               |                                    |                                                            |                        |
|-------------------|-------------------------------|---------------------|---------------|------------------------------------|------------------------------------------------------------|------------------------|
| ന്റ 🍟             | ejdsmarkedsporta<br>Onret hru | len<br>I <b>der</b> |               |                                    |                                                            |                        |
|                   |                               | .gei                |               |                                    |                                                            |                        |
| Søg brugere       | Opret bruger                  | Importér bruger     | Brugergrupper | Samarbejdsaft                      | aler Loginaktivitet                                        |                        |
|                   |                               |                     |               |                                    |                                                            |                        |
|                   |                               |                     |               |                                    |                                                            |                        |
| Opret bruger      |                               |                     |               |                                    |                                                            |                        |
| Id                |                               |                     |               |                                    |                                                            |                        |
| C                 |                               |                     |               |                                    |                                                            |                        |
| CVI               |                               |                     |               |                                    |                                                            |                        |
| Organisation      |                               | Kommune             |               | ~                                  |                                                            |                        |
|                   |                               |                     |               |                                    |                                                            | Fortryd Videre >>      |
| Opret 'banke      | -på' bruger                   |                     |               |                                    |                                                            |                        |
| Filtrer efter ora | anisation                     |                     |               |                                    |                                                            |                        |
| Virksomhed        |                               | Kommune             |               | ~                                  |                                                            |                        |
| Brugerliste       |                               |                     |               |                                    |                                                            |                        |
|                   |                               |                     |               |                                    |                                                            |                        |
|                   |                               |                     |               | 1                                  |                                                            |                        |
| Navn              | Email                         | Organisation        | CVR           | Bruger Id                          | Nyt Bruger Id                                              | Dato                   |
| Testbruger 2      |                               | Kom                 | imune         | 55b03dc1<br>48c9-934l<br>65fa5887( | -1dcb- 55b03dc1-1dcb<br>b- 48c9-934b-<br>Def2 65fa58870ef2 | 03-01-2024             |
|                   |                               |                     |               |                                    |                                                            | Slet markerede brugere |

I listen bliver de ventende brugere vist med følgende oplysninger:

- Navn og e-mailadresse (fra MitID Erhverv)
- Bruger Id: UUID fra MitID Erhverv eller RID fra NemID
- Nyt Bruger ID: UUID fra MitID Erhverv
- Dato for, hvornår brugeren har "banket på"

Hvis brugeren ikke skal oprettes, kan du fjerne brugeren fra listen ved at markere tjekboksen ud for navnet og klikke på knappen 'Slet markerede brugere'. Herved fjernes brugeren fra listen.

### Kendt problem

Du kan markere flere brugere ad gangen – men brugere kan kun slettes fra listen én ad gangen.

Ved klik på brugerens navn påbegyndes oprettelsesprocessen, og du får som det næste vist to muligheder – se skærmdump på næste side.

| ± .                                                                                                    |                                                                                                    |                                                                                                    |                                                                                                    |                                                                                                    |                                          |                                                                                                    |
|----------------------------------------------------------------------------------------------------|----------------------------------------------------------------------------------------------------|----------------------------------------------------------------------------------------------------|----------------------------------------------------------------------------------------------------|----------------------------------------------------------------------------------------------------|------------------------------------------|----------------------------------------------------------------------------------------------------|
| ഹ്ന 🎽                                                                                                    | rbejdsmarkedsporta                                                                                                | len                                                                                                    |                                                                                                    |                                                                                                    |                                          |                                                                                                    |
|                                                                                                    | oprec bro                                                                                                    | igei                                                                                                    |                                                                                                    |                                                                                                    |                                          |                                                                                                    |
| Søg brugere                                                                                              | Opret bruger                                                                                                    | Importér bruger                                                                                                    | Brugergrupper                                                                                                    | Samarbejdsaftaler                                                                                                 | Loginaktivitet                           |                                                                                                    |
|                                                                                                    |                                                                                                    |                                                                                                    |                                                                                                    |                                                                                                    |                                          |                                                                                                    |
| Opret bruge                                                                                              | er - vælg organis                                                                                                 | ation 1                                                                                                    |                                                                                                    |                                                                                                    |                                          |                                                                                                    |
| Username                                                                                                 |                                                                                                    | 55b03dc1-1dcb-48c9-                                                                                                    | 934b-65fa58870ef2                                                                                                    |                                                                                                    |                                          |                                                                                                    |
| CVR                                                                                                    |                                                                                                    |                                                                                                    |                                                                                                    |                                                                                                    |                                          |                                                                                                    |
| Urganisation (i co                                                                                       | ertifikat)                                                                                                    | Kommune                                                                                                    |                                                                                                    |                                                                                                    |                                          |                                                                                                    |
| njemme-organis<br>Navo                                                                                   | ation                                                                                                    | Testbruger 2                                                                                                    |                                                                                                    |                                                                                                    | ▼                                        |                                                                                                    |
| E-mail                                                                                                   |                                                                                                    |                                                                                                    |                                                                                                    |                                                                                                    |                                          | le la construcción de la construcción de la constru |
|                                                                                                    |                                                                                                    |                                                                                                    |                                                                                                    |                                                                                                    |                                          | Fortryd Videre >>                                                                                                    |
| Tilknyt UUI                                                                                              | d til eksisterend                                                                                                 | e bruger 2                                                                                                    |                                                                                                    |                                                                                                    |                                          | ,                                                                                                    |
| Denne banke-på<br>Hvis du ved, der<br>en ny.<br>Brug formularen<br>Derved tilknyttes<br>Bemærk at feltet | bruger har et Newl<br>findes en allerede e<br>nedenfor til at søge<br>s det nye UUId (Nev<br>t ikke kan redigeres | JserName, som ikke er i<br>"ksisterende bruger for (<br>"vælg en bruger fra list<br>"UserName) til den valg<br>efterfølgende, så det er | det gamle CVR: forr<br>Jenne person, kan de<br>en og tryk derefter p<br>te bruger, og banke-p<br>vigtigt at vælge den | nat.<br>enne fremsøges og tilkny<br>å "Tilknyt UUId til valgt l<br>å brugeren slettes fra lis<br>korrekte bruger. | ttes dette NewUserN<br>pruger".<br>iten. | ame fremfor at oprette                                                                                                    |
| New UserID:<br>55b03dc1-1dcb-4<br>65fa58870ef2                                                           | 18c9-934b-                                                                                                    | Fremsøg bruger Navn:                                                                                                    | Usernam                                                                                                    | e:                                                                                                    | Søg                                      |                                                                                                    |

1. *Opret bruger – vælg organisation*: Funktionalitet til oprettelse af en ny bruger. Hvis brugeren ikke er registreret med en e-mailadresse i MitID Erhverv, bør du registrere den ved oprettelsen, så du efterfølgende kan fremsøge brugere via e-mailadresse.

Klik på knappen 'Videre>>', hvorefter brugeren er klar til at få deldelt brugerroller. Tildeling af roller er beskrevet i afsnit 3.3 'Tildeling af brugerroller'.

2. Tilknyt UUID til eksisterende bruger: Hvis der er tale om en eksisterende bruger, som er oprettet med RID fra NemID, og som nu "banker på" med MitID, kan du her fremsøge brugeren og knytte UUID fra MitID Erhverv til den eksisterende bruger via knappen 'Tilknyt UUID til valgt bruger'. Herved undgår du at skulle oprette brugeren på ny. Funktionaliteten er nærmere beskrevet i 'Vejledning til LBA om tilføjelse af UUID fra MitID Erhverv og brugercertifikat på eksisterende brugere i Arbejdsmarkedsportalen', som findes på star.dk: <u>https://star.dk/it/it-administration-i-jobcentre-og-a-kasser/brugeradministration/</u>.

### **3.3 Tildeling af brugerroller**

En bruger skal have tildelt roller til 'Kommune' og/eller 'Jobcenter, før end han kan benytte Arbejdsmarkedsportalen. Roller tildeles brugeren ved oprettelse, men kan også redigeres efterfølgende.

### 3.3.1 Tildeling af brugerroller til 'Kommune'

Hvis en bruger skal have adgang til Kommunal Revision eller skal kunne administrere brugere i Arbejdsmarkedsportalen, skal brugeren have tildelt roller til 'Kommune' - se skærmdump på næste side.

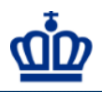

#### rbejdsmarkedsportalen Redigér bruger

Søg brugere Opret bruger Importér bruger Brugergrupper Samarbejdsaftaler Loginaktivitet

| Detaljer 1                  |                                      |
|-----------------------------|--------------------------------------|
| Nyt Bruger Id               | 55b03dc1-1dcb-48c9-934b-65fa58870ef2 |
| Bruger Id                   | 55b03dc1-1dcb-48c9-934b-65fa58870ef2 |
| CVR                         |                                      |
| Hjemme-Organisation         | Kommune                              |
| Organisation (i certifikat) | Kommune                              |
| Navn                        | Testbruger 2                         |
| Email                       |                                      |
| Brugergruppe                | Ingen V                              |
| Sidst logget på             | Aldrig logget ind                    |
| Status                      | Active                               |
|                             | Vis alt Inaktiver Vis logins Gem     |

| Roller                   |                                             |              | ▼ |
|--------------------------|---------------------------------------------|--------------|---|
| Organisationstype        | Kommune                                     | <u> </u>     |   |
| Tilknyt roller           |                                             |              |   |
| Rolle                    | LBA<br>Sagsbehandler<br>Webservices<br>Revi | ÷ 3          |   |
| Kommune<br>Myndighed(er) |                                             |              |   |
|                          |                                             | Gem roller 4 |   |

| Begrundelse for adgang 5                              |                 |
|-------------------------------------------------------|-----------------|
| Kortfattet redegørelse for brugerens behov for adgang |                 |
|                                                       | ]               |
|                                                       |                 |
|                                                       |                 |
|                                                       |                 |
|                                                       | 8               |
|                                                       | Gem begrundelse |

- Under elementet 'Detaljer' får du vist information om brugeren, herunder loginoplysninger – se også afsnit 5 Redigering af brugeroplysninger'. Hvis du ændrer brugerens navn eller emailadresse, skal du huske at klikke på knappen 'Gem'
- 2. 'Organisationstype' skal være 'Kommune'
- 3. Hvis brugeren skal have flere roller, skal du skal markere roller, mens Ctrl-tasten holdes nede. Der kan vælges følgende roller:
  - LBA Giver adgang til at oprette og redigere brugere i Arbejdsmarkedsportalen
  - Revi Giver adgang til Kommunal Revision
  - ReviApprover Giver adgang til at godkende i Kommunal Revision (forudsætter også rollen Revi)

• Sagsbehandler - Er pt. ikke knyttet til funktionalitet for organisationen 'Kommune'

Følgende roller skal ikke benyttes:

- 'LSS' (rollen benyttes kun af sagsbehandlingssystemer i forbindelse med test)
- Webservice (benyttes kun af systemcertifikater)

### OBS

Hvis brugeren ikke skal have tildelt roller til 'Kommune', kan du gå videre til tildeling af roller til 'Jobcenter' uden at gemme roller til 'Kommune' – se afsnit 3.3.3 'Tildeling af brugerroller til 'Jobcenter'.

4. Når du har markeret roller, skal du gemme dem ved klik på knappen 'Gem roller'. Herefter bliver de valgte roller vist på brugeren:

| Roller                                                    |                             | ▼ |
|-----------------------------------------------------------|-----------------------------|---|
| Organisationstype<br><b>Kommune</b><br>Myndighed(er)<br>• | Vælg ✓<br>Rolle(r)<br>• LBA |   |
|                                                           | Gem roller                  |   |

Du kan redigere rollerne ved at markere eller afmarkere en rolle, mens Ctrl-tasten holdes nede. Husk at gemme ændringen via knappen 'Gem roller'.

5. Du har mulighed for at indskrive en begrundelse for brugerens adgang, men det er ikke krævet.

### 3.3.2 Tildeling af brugerroller til 'Jobcenter'

Hvis en bruger skal have adgang til at se en borgers Jobnet (spejling) eller skal kunne administrere brugere i Arbejdsmarkedsportalen, skal brugeren tildeles adgang til organisationen 'Jobcenter'.

Under 'Organisationstype' i elementet 'Roller' skal du vælge 'Jobcenter' – se skærmdump på næste side.

| Søg brugere 👖 Opret brug   | er 🔰 Importér bruger 📕 Brugergrupper | Samarbejdsaftaler | Loginaktivitet                    |
|----------------------------|--------------------------------------|-------------------|-----------------------------------|
|                            |                                      |                   |                                   |
|                            |                                      |                   |                                   |
| Detaljer                   |                                      |                   |                                   |
| /t Bruger Id               | 55b03dc1-1dcb-48c9-934b-65fa58870ef2 |                   |                                   |
| uger Id                    | 55b03dc1-1dcb-48c9-934b-65fa58870ef2 |                   |                                   |
| /R                         |                                      |                   |                                   |
| jemme-Organisation         |                                      |                   |                                   |
| rganisation (i certifikat) | Kommune                              |                   |                                   |
| avn                        | Testbruger 2                         |                   |                                   |
| mail                       |                                      |                   |                                   |
| rugergruppe                | Ingen 🗸                              |                   |                                   |
| idst logget på             | Aldrig logget ind                    |                   |                                   |
| tatus                      | Active                               |                   |                                   |
|                            |                                      | S                 | kjul alt Inaktiver Vis logins Gen |
|                            |                                      |                   |                                   |
|                            |                                      |                   |                                   |
| Roller                     |                                      |                   | •                                 |
| Organisationstype          | Vælg                                 | ~                 |                                   |
| - Kemmuna                  | Vælg                                 |                   |                                   |
| Kommune                    | Jobcenter                            |                   |                                   |
| Myndighed(er)              | Konnune Konc(1)                      |                   |                                   |

### OBS

Du har kun mulighed for at vælge 'Jobcenter' i listen, hvis du er registreret med LBA-rolle til 'Jobcenter' på din brugeradgang.

Hvis du ikke har LBA-rollen til 'Jobcenter' kan du bede en anden LBA i kommunen, som har rollen om at registrere rollen på din adgang. Hvis kommunen ikke har andre LBA'ere, kan du rette henvendelse til Landssupporten.

Når organisationstypen 'Jobcenter' er valgt, skal du tilknytte brugeren til jobcentret og tildele roller – se skærmdump på næste side.

| +                         |                                                                           |
|---------------------------|---------------------------------------------------------------------------|
| Arbejdsi                  | narkedsportalen                                                           |
|                           | digér bruger                                                              |
| Cra have and              |                                                                           |
| Søg brugere Op            | ret bruger importer bruger brugergrupper Samarbejusartaler Loginaktivitet |
|                           |                                                                           |
|                           |                                                                           |
| Detaljer                  |                                                                           |
| Nyt Bruger Id             | 55b03dc1-1dcb-48c9-934b-65fa58870ef2                                      |
| Bruger Id                 | 55b03dc1-1dcb-48c9-934b-65fa58870ef2                                      |
| CVR                       |                                                                           |
| Hjemme-Organisation       | Kommune                                                                   |
| Organisation (i certifika | ut) Kommune i                                                             |
| Navn                      | Testbruger 2                                                              |
| Email                     |                                                                           |
| Brugergruppe              | Ingen 🗸                                                                   |
| Sidst logget på           | Aldrig logget ind                                                         |
| Status                    | Active                                                                    |
|                           | Skiul alt Inaktiver Vis Ionins Gem                                        |
|                           |                                                                           |
|                           |                                                                           |
| Roller                    | <b>v</b>                                                                  |
|                           |                                                                           |
| Organisationstype         | Joboenter 🗸                                                               |
| Tilknyt jobcentre         |                                                                           |
|                           | Gladsaxe                                                                  |
| Jobcenter                 |                                                                           |
|                           | · · · · ·                                                                 |
| Tilknyt roller            |                                                                           |
|                           | LBA<br>Sagsbehandler                                                      |
| Rolle                     | Webservices                                                               |
|                           | L33                                                                       |
| -Kommuna -                |                                                                           |
| Kommune                   |                                                                           |
| Myndighed(er)             |                                                                           |
|                           |                                                                           |
|                           | Gem roller                                                                |

- 1. Efter valg af organisation 'Jobcenter' bliver navnet på jobcentret (i dette eksempel Gladsaxe) ikke automatisk markeret. Du skal derfor huske at klikke på navnet, sådan at det bliver markeret med blåt. I modsat fald vil brugeren opleve at få fejl i Arbejdsmarkedsportalen.
- 2. Du skal markere roller, mens Ctrl-tasten holdes nede. Der kan vælges følgende roller:
  - LBA Giver adgang til at oprette og redigere brugere i Arbejdsmarkedsportalen
  - Sagsbehandler Giver adgang til at se borgerens Jobnet (spejling)

### OBS

Hvis brugeren skal benytte dybt link i fagsystem til spejling af en borgers Jobnetprofil, skal brugeren senest have være logget på Arbejdsmarkedsportalen med organisationen 'Jobcenter'. Brugeren skal desuden have et MitID brugercertifikat for at kunne benytte det dybe link.

Følgende roller skal ikke benyttes:

- 'LSS' (rollen benyttes kun af sagsbehandlingssystemer i forbindelse med test)
- Jobannonce (benyttes af systemcertifikater)
- Webservice (benyttes af systemcertifikater)

3. Husk at gemme de valgte roller ved klik på knappen 'Gem roller'. Herefter bliver de gemte roller vist på brugeren:

| Søg brugere                                                                                                    | Opret bruger                   | Importér bruger                                                     | Brugergrupper      | Samarbejdsaftaler                                                  | Loginaktivitet                    |       |
|----------------------------------------------------------------------------------------------------|--------------------------------|---------------------------------------------------------------------|--------------------|--------------------------------------------------------------------|-----------------------------------|-------|
|                                                                                                    |                                |                                                                     |                    |                                                                    |                                   |       |
|                                                                                                    |                                |                                                                     |                    |                                                                    |                                   |       |
| Detaljer                                                                                                    |                                |                                                                     |                    |                                                                    |                                   |       |
| lyt Bruger Id                                                                                                    |                                | 55b03dc1-1dcb-48c9-9                                                | 934b-65fa58870ef2  |                                                                    |                                   |       |
| ruger Id                                                                                                    |                                | 55b03dc1-1dcb-48c9-9                                                | 934b-65fa58870ef2  |                                                                    |                                   |       |
| VR                                                                                                    |                                | 62761113                                                            |                    |                                                                    |                                   |       |
| ljemme-Organis                                                                                                    | ation                          |                                                                     |                    |                                                                    |                                   |       |
| Organisation (i ce                                                                                                    | ertifikat)                     | Kommune                                                             |                    |                                                                    |                                   |       |
| lavn                                                                                                    |                                | Testbruger 2                                                        |                    |                                                                    |                                   |       |
| mail                                                                                                    |                                | F                                                                   |                    |                                                                    |                                   |       |
| Rugergruppe                                                                                                    |                                | Ingen 🗸                                                             |                    |                                                                    |                                   |       |
| idst logget på                                                                                                    |                                | Aldrig logget ind                                                   |                    |                                                                    |                                   |       |
| tatus                                                                                                    |                                | Active                                                              |                    |                                                                    |                                   |       |
|                                                                                                    |                                |                                                                     |                    |                                                                    |                                   |       |
|                                                                                                    |                                |                                                                     |                    | S                                                                  | kiul alt Inaktiver Vis logins     | Gem   |
|                                                                                                    |                                |                                                                     |                    | S                                                                  | kjul alt Inaktiver Vis logins     | Gem   |
|                                                                                                    |                                |                                                                     |                    | S                                                                  | kjul alt Inaktiver Vis logins     | Gem   |
| Roller                                                                                                    |                                |                                                                     |                    | S                                                                  | kjul alt Inaktiver Vis logins     | Gem   |
| Roller                                                                                                    |                                |                                                                     |                    | S                                                                  | kjul alt _ Inaktiver   Vis logins | Gem   |
| Roller<br>Organisationsty                                                                                                    | 'pe                            | Jobcenter                                                           |                    | S<br>V                                                             | kjul alt _ Inaktiver   Vis logins | Gem   |
| Roller<br>Organisationsty<br>Tilknyt jobcer                                                                                             | rpe<br>ntre                    | Jobcenter                                                           |                    | S                                                                  | kjul alt _ Inaktiver   Vis logins | Gem   |
| Roller<br>Organisationsty<br>Tilknyt jobcer                                                                                             | /pe<br>ntre                    | Jobcenter<br>Gladsaxe                                               |                    | S<br>~                                                             | kjul altInaktiverVis logins       | Gem   |
| Roller<br>Organisationsty<br>Tilknyt jobcen<br>Jobcenter                                                                                | rpe<br>ntre                    | Jobcenter<br>Gladsaxe                                               |                    |                                                                    | kjul altInaktiverVis logins       | Gem   |
| Roller<br>Organisationsty<br>Tilknyt jobcen<br>Jobcenter                                                                                | rpe<br>ntre                    | Jobcenter<br>Gladsaxe                                               |                    | S<br>V<br>V                                                        | kjul altInaktiverVis logins       | Gem   |
| Roller<br>Organisationsty<br>Tilknyt jobcer<br>Jobcenter<br>Tilknyt roller                                                              | rpe<br>ntre                    | Gladsaxe                                                            |                    |                                                                    | kjul altInaktiverVis logins       | Gem   |
| Roller<br>Organisationsty<br>Tilknyt jobcer<br>Jobcenter<br>Tilknyt roller                                                              | 'pe<br>ntre                    | Jobcenter<br>Gladsaxe<br>LBA<br>Sagsbehandler                       |                    |                                                                    | kjul alt _ Inaktiver   Vis logins | Gem   |
| Roller<br>Organisationsty<br>Tilknyt jobcer<br>Jobcenter<br>Tilknyt roller<br>Rolle                                                     | /pe<br>ntre                    | Gladsaxe<br>Gladsaxe<br>LBA<br>Sagsbehandler<br>Webservices         |                    |                                                                    | kjul alt _ Inaktiver   Vis logins | s Gem |
| Roller<br>Organisationsty<br>Tilknyt jobcer<br>Jobcenter<br>Tilknyt roller<br>Rolle                                                     | /pe<br>ntre                    | UBA<br>Gladsaxe<br>LBA<br>Sagsehandler<br>Webservices<br>LSS        |                    |                                                                    | kjul alt _ Inaktiver   Vis logins | s Gem |
| Roller<br>Organisationsty<br>Tilknyt jobcer<br>Jobcenter<br>Tilknyt roller<br>Rolle                                                     | 'pe<br>ntre                    | Gladsaxe<br>Gladsaxe<br>LBA<br>Sagsbehandler<br>Webservices<br>LSS  |                    |                                                                    | kjul altInaktiverVis logins       | Gem   |
| Roller<br>Organisationsty<br>Tilknyt jobcen<br>Jobcenter<br>Tilknyt roller<br>Rolle                                                     | rpe<br>ntre                    | Jobcenter<br>Gladsaxe<br>LBA<br>Sagsbehandler<br>Webservices<br>LSS |                    |                                                                    | kjul alt _ Inaktiver   Vis logins | Gem   |
| Roller<br>Organisationsty<br>Tilknyt jobcer<br>Jobcenter<br>Rolle                                                                       | /pe<br>ntre                    | Jobcenter<br>Gladsaxe<br>LBA<br>Sagsbehandler<br>Webservices<br>LSS | Rolle(r)           |                                                                    | kjul alt Inaktiver Vis logins     | Gem   |
| Roller<br>Organisationsty<br>Tilknyt jobcer<br>Jobcenter<br>Rolle                                                                       | rpe<br>ntre                    | Jobcenter<br>Gladsaxe<br>LBA<br>Sagsbehandler<br>Webservices<br>LSS | Rolle(r) Saga      | S<br>S<br>S<br>S<br>S<br>S<br>S<br>S<br>S<br>S<br>S<br>S<br>S<br>S | kjul alt _ Inaktiver   Vis logins | s Gem |
| Roller<br>Organisationsty<br>Tilknyt jobcer<br>Jobcenter<br>Tilknyt roller<br>Rolle                                                     | 'pe<br>ntre<br>er)<br>Gladsaxe | Jobcenter<br>Gladsaxe<br>LBA<br>Sagsbehandler<br>Webservices<br>LSS | Rolle(r)<br>• Sage | S<br>S<br>S<br>S<br>S<br>S<br>S<br>S<br>S<br>S<br>S<br>S<br>S<br>S | kjul alt _ Inaktiver   Vis logins | Gem   |
| Roller<br>Organisationsty<br>Tilknyt jobcer<br>Jobcenter<br>Tilknyt roller<br>Rolle<br>Jobcenter<br>Myndighed(<br>Kommune<br>Mundighed) | /pe<br>ntre<br>er)<br>Gladsaxe | Jobcenter<br>Gladsaxe<br>LBA<br>Sagsbehandler<br>Webservices<br>LSS | Rolle(r)<br>• Sags | sbehandler                                                         | kjul alt _ Inaktiver   Vis logins | Gem   |

### 3.3.3 Orientering til nye brugere uden MitID brugercertifikat

Ved login første gang efter tildeling af roller, får den nye brugere vist siden 'Vælg organisation':

| <u>an</u>                                         |                                                                                                    |                         |
|---------------------------------------------------|----------------------------------------------------------------------------------------------------|-------------------------|
| Vælg orga                                         | nisation                                                                                                    | Andre services fra STAR |
| For at logge på Arbej<br>O Kommune<br>O Jobcenter | dsmarkedsportalen skal du vælge hvilken myndighed du skal repræsentere.<br>efter 1-1-2007 Gladsaxe<br>Gladsaxe<br>Vælg organisation | (1999, sive ▼           |

Hvis den nye bruger ikke har et MitID brugercertifikat – og dermed ikke kan skifte organisation mellem 'Kommune' og 'Jobcenter', er det vigtigt, at LBA'en orienterer brugeren om at være påpasselig med at vælge den korrekte organisation ved login på Arbejdsmarkedsportalen første gang.

Dette som følge af, at organisation kun kan ændres, hvis brugeren har et MitID brugercertifikat, jf. afsnit 2 'Adgang'.

Brugere, som skal have adgang til Kommunal Revision', skal vælge 'Kommune', og jobcentermedarbejdere skal vælge 'Jobcenter'. Valget kan kun fortrydes, hvis brugeren får udstedt et MitID brugercertifikat.

# 4. Søgning af brugere

Under fanen 'Søg brugere' kan du udsøge oprettede brugere med henblik på redigering, herunder inaktivering. Følgende søgekriterier kan benyttes:

- Brugerens navn eller dele heraf
- Bruger-id eller dele heraf
- E-mailadresse eller dele heraf
- Organisation (er forudfyldt)
- Rolle (fx Sagsbehandler)
- Status (Aktive, Inaktive eller Alle). 'Aktive' bliver vist default

Hvis søgningen giver resultat, får du vist brugere i 'Brugerliste' med følgende oplysninger:

- Brugerens for- og efternavne
- E-mailadresse
- Brugergruppe (benyttes ikke)
- Hjemorganisation
- Rolle (Bruger eller LBA)
- Status (Aktiv eller Inaktiv)

Eksempel på udsøgning af aktive brugere kan ses på næste side.

|              | Arbejdsmarkedsporta<br>Søg brug | len<br>Er       |               |                |                     |                     |
|--------------|---------------------------------|-----------------|---------------|----------------|---------------------|---------------------|
| Søg brugere  | Opret bruger                    | Importér bruger | Brugergrupper | Samarbejdsafta | aler Loginaktivitet |                     |
| Søg bruger   | 'ne                             |                 |               |                |                     |                     |
| Vavn         |                                 |                 |               |                |                     |                     |
| E-mail       |                                 |                 |               |                |                     |                     |
| Organisation |                                 | Kommune         |               |                | ~                   |                     |
| Rolle        |                                 | Alle            |               |                | ~                   |                     |
| Status       |                                 | Aktive          |               | ~              |                     |                     |
|              |                                 |                 |               |                |                     | Export til Excel So |
| Brugerliste  |                                 |                 |               |                |                     |                     |
| Navn         | Email                           | Brugergi        | ruppe Hje     | morganisation  | Rolle               | Status              |
|              | 4                               | · · · · ·       | _             | Kommune        | Bruger              | Active              |
|              | _                               | _               | _             | Kommune        | Bruger              | Active              |
|              | -                               | -               | _             | Kommune        | Bruger              | Active              |
|              | -                               | -               | _             | Kommune        | Bruger              | Active              |
|              |                                 |                 |               | Kommune        | Bruger              | Active              |
|              |                                 | _               | _             | Kommune        | Bruger              | Active              |
|              |                                 |                 |               | Kommune        | Bruger              | Active              |
|              |                                 |                 | _             | Kommune        | Bruger              | Active              |
|              |                                 |                 |               | Kammuna        | Brugor              | Activo              |

En bruger i søgeresultatet åbnes ved at klikke på navnet.

Søgeresultatet kan eksporteres til Excel-ark ved klik på knappen 'Export til Excel'.

# 5. Redigering af brugeroplysninger

Følgende brugeroplysninger kan redigeres:

- Navn
- E-mail
- Roller (se ovenfor under afsnit 3.3 'Tildeling af brugerroller')
- Status (se nedenfor under afsnit 5.1 'Ændring af status')
- Begrundelse for adgang

### 5.1 Ændring af status

Brugere, som er oprettet i administrationsmodulet, kan ikke slettes af LBA. Hvis en bruger ikke længere skal benytte Arbejdsmarkedsportalen – eksempelvis ved ansættelsesophør, skal adgangen inaktiveres. Adgangen bliver automatisk slettet efter 100 dages inaktivering.

Dette gøres ved at klikke på knappen 'Inaktiver' under 'Detaljer' – se skærmdump på næste side.

| -                           |                                      |                   |                                   |
|-----------------------------|--------------------------------------|-------------------|-----------------------------------|
| Arbejdsmarkeds<br>Redigé    | portalen<br>r bruger                 |                   |                                   |
| Keuige                      | i biugei                             |                   |                                   |
| Søg brugere 🚺 Opret brug    | jer Importér bruger Brugergrupper    | Samarbejdsaftaler | Loginaktivitet                    |
|                             |                                      |                   |                                   |
|                             |                                      |                   |                                   |
| Detaljer                    |                                      |                   |                                   |
| Nyt Bruger Id               | 55602dc1 1dcb 48c0 024b 65f558870of2 |                   |                                   |
| Bruger Id                   | 55b03dc1-1dcb-48c9-934b-65fa58870ef2 |                   |                                   |
| CVR                         |                                      |                   |                                   |
| Hjemme-Organisation         | Commune                              |                   |                                   |
| Organisation (i certifikat) | Kommune                              |                   |                                   |
| Navn                        | Testbruger 2                         |                   |                                   |
| Email                       |                                      |                   |                                   |
| Brugergruppe                | Ingen 🗸                              |                   |                                   |
| Sidst logget på             | 03-01-2024 15:50                     |                   |                                   |
| Status                      | Active                               |                   |                                   |
|                             |                                      | Sk                | ijul alt Inaktiver Vis logins Gem |
|                             |                                      |                   |                                   |
| Bollor                      |                                      |                   | _                                 |
| Koller                      |                                      |                   |                                   |
| Organisationstype           | Vælg                                 | ~                 |                                   |
| - Jobcenter                 | ·                                    |                   |                                   |
|                             |                                      |                   |                                   |

Efter inaktivering er knappen ændret til 'Aktiver':

| ത്ത 🍟               | <sup>ejdsmarkedsportal</sup><br>Redigér b | en<br>ruger          |                  |                   |                   |                |
|---------------------|-------------------------------------------|----------------------|------------------|-------------------|-------------------|----------------|
| Søg brugere         | Opret bruger                              | Importér bruger      | Brugergrupper    | Samarbejdsaftaler | Loginaktivitet    |                |
|                     |                                           |                      |                  |                   |                   |                |
|                     |                                           |                      |                  |                   |                   |                |
| Detaljer            |                                           |                      |                  |                   |                   |                |
| Nyt Bruger Id       |                                           | 55b03dc1-1dcb-48c9-9 | 34b-65fa58870ef2 |                   |                   |                |
| Bruger Id           |                                           | 55b03dc1-1dcb-48c9-9 | 34b-65fa58870ef2 |                   |                   |                |
| CVR                 |                                           |                      |                  |                   |                   |                |
| Hjemme-Organisa     | tion                                      | Kommune              |                  |                   |                   |                |
| Organisation (i cer | tifikat)                                  | Kommune              |                  |                   |                   |                |
| Navn                |                                           | Testbruger 2         |                  |                   |                   |                |
| Email               |                                           |                      |                  |                   |                   |                |
| Brugergruppe        |                                           | Ingen 🗸              |                  |                   |                   |                |
| Sidst logget på     |                                           | 03-01-2024 15:50     |                  |                   |                   |                |
| Status              |                                           | Inactive             |                  |                   |                   |                |
|                     |                                           |                      |                  | Ś                 | Skjul alt Aktiver | Vis logins Gem |

# 5.1.1 Automatisk inaktivering og sletning af brugere

Hvis en bruger ikke har været logget på Arbejdsmarkedsportalen i 90 dage, bliver adgangen automatisk inaktiveret. Efter 100 dage i status 'Inaktiv' bliver adgangen automatisk slettet.

# OBS

Hvis en bruger, som er blevet automatisk inaktiveret grundet manglende login i 90 dage, bliver genaktiveret af LBA'en, bør brugeren logge på samme dag. I modsat fald risikerer brugeren at blive inaktiveret igen, når det batchjob, som inaktiverer brugere, kører næste gang.

### 5.2 Loginaktivitet

På en fremsøgt bruger er det muligt at få vist brugerens loginaktivitet via knappen 'Vis logins' – se skærmdump på næste side.

| Arbejdsmarkedsportalen<br>Redigér bruger |              |                      |                   |                   |           |         |                |
|------------------------------------------|--------------|----------------------|-------------------|-------------------|-----------|---------|----------------|
| Søg brugere                              | Opret bruger | Importér bruger      | Brugergrupper     | Samarbejdsaftaler | Loginakti | vitet   |                |
|                                          |              |                      |                   |                   |           |         |                |
|                                          |              |                      |                   |                   |           |         |                |
| Detaljer                                 |              |                      |                   |                   |           |         |                |
| Nyt Bruger Id                            |              | 55b03dc1-1dcb-48c9-9 | 934b-65fa58870ef2 |                   |           |         |                |
| Bruger Id                                |              | 55b03dc1-1dcb-48c9-9 | 934b-65fa58870ef2 |                   |           |         |                |
| CVR                                      |              |                      |                   |                   |           |         |                |
| Hjemme-Organisat                         | ion          | : Kommune            |                   |                   |           |         |                |
| Organisation (i cert                     | tifikat)     | Kommune              |                   |                   |           |         |                |
| Navn                                     |              | Testbruger 2         |                   |                   |           |         |                |
| Email                                    |              |                      |                   |                   |           |         |                |
| Brugergruppe                             |              | Ingen 🗸              |                   |                   |           |         |                |
| Sidst logget på                          |              | 03-01-2024 15:50     |                   |                   |           |         |                |
| Status                                   |              | Inactive             |                   |                   |           |         |                |
|                                          |              |                      |                   |                   | Skjul alt | Aktiver | Vis logins Gem |

På siden 'Bruger login' bliver den pågældende brugers loginhistorik på Arbejdsmarkedsportalens vist med dato, klokkeslæt og IP-adresse:

| Arbejds<br>Br                                      | narkedsportalen<br>uger login              |                                        |         |
|----------------------------------------------------|--------------------------------------------|----------------------------------------|---------|
| Søg brugere Op                                     | ret bruger 👖 Importér bruger 📍 Brugergr    | upper Samarbejdsaftaler Loginaktivitet |         |
|                                                    |                                            |                                        |         |
| Loginaktivitet<br>Vis loginaktivitet for <u>Te</u> | <u>stbruger 2</u> for de seneste 1 måneder |                                        | Opdater |
| Dato og tid                                        | IP adresse                                 | Aktiv organisation                     |         |
| 03-01-2024 15:56                                   | 10.171.2.254                               | Kommune                                |         |
| 03-01-2024 15:50                                   | 10.171.2.254                               | Jobcenter                              |         |

Det bliver desuden vist, hvilken organisation, brugeren er/har været logget på med.

Loginhistorikken bliver default vist for den senest måned, men der kan vises historik for de seneste 6 måneder.

Under fanen 'Loginaktivitet' er det muligt at fremsøge brugere, som ikke har været logget på Arbejdsmarkedsportalen inden for et antal måneder – se skærmdump på næste side.

| Arbejdsmarkedsportalen<br>Loginaktivitet |              |                 |               |                  |                  |                |
|------------------------------------------|--------------|-----------------|---------------|------------------|------------------|----------------|
| Søg brugere                              | Opret bruger | Importér bruger | Brugergrupper | Samarbejdsaftale | r Loginaktivitet |                |
|                                          |              |                 |               |                  |                  |                |
| Søg ikke ak                              | tive brugere |                 |               |                  |                  |                |
| Navn                                     |              |                 |               |                  |                  |                |
| RID                                      |              |                 |               |                  |                  |                |
| Email                                    |              |                 |               |                  |                  |                |
| Organisation                             |              | Kommune         |               |                  | ~                |                |
| Rolle                                    |              | Alle            |               |                  | ~                |                |
| Status                                   |              | Aktive          |               | ~                |                  |                |
| Måneder siden sidste login               |              | 3 (maks 24)     |               |                  |                  |                |
|                                          |              |                 |               |                  |                  | Søg            |
|                                          |              |                 |               |                  |                  |                |
| Navn                                     |              | Organisatio     | on E          | Email            | Sidste login     | Status         |
|                                          |              | Ко              | ommune        |                  | 02-10-2023 12:10 | Active         |
|                                          |              | К               | ommune        |                  | 05-10-2023 10:15 | Active         |
|                                          |              | К               | ommune        |                  | 02-10-2023 08:27 | Active         |
|                                          |              |                 |               |                  | Inaktiver valgte | Aktiver valgte |

Fremsøgte brugere bliver vist med følgende oplysninger:

- Brugeres for- og efternavne
- Organisation
- E-mailadresse
- Dato og klokkeslæt for sidste login
- Status (Aktiv eller Inaktiv afhængig af søgekriteriet)

Der er mulighed for at inaktivere eller aktivere brugere ved at markere tjekboks ud for brugernavn og klikke på 'Inaktiver valgte' eller 'Aktiver valgte'.